# OXY Occidental College Officeof Financial Aid

# **VERIFICATION INSTRUCTIONS**

Occidental College - Office of Financial Aid - 1600 Campus Road F-35 - Los Angeles, CA 90041 323.259.2548 (phone) - finaid@oxy.edu - www.oxy.edu/financial-aid

The federal government selects approximately 30% of our student population for verification, which requires families to submit additional information to our office.

#### Verification Requirements:

- Verification Statement Dependent Student or Verification Statement- Independent Student
- Parent(s): 2021 IRS Tax Return Transcript; Data Retrieval; IRS Verification of Non-Filing Letter (if applicable); <u>OR</u> a signed copy of the 2021 Federal Income Tax return
- Student: 2021 IRS Tax Return Transcript; Data Retrieval; OR a signed copy of the 2021 Federal Income Tax return

#### Deadlines:

These verification requirements are due by **June 1**, **2023**. <u>Without these documents, we will not be</u> <u>able to post financial aid to the student's</u> <u>account in time for the first bill of the semester</u>. If these requirements are not submitted, your financial aid will be placed in an inactive status and may be canceled. For more details, please visit our website at https://www.oxy.edu/financial-aid/forms/verification-requirements.

# **ONLINE REQUEST**

If you use the online request, you will immediately receive your IRS Tax Return Transcript.

- 1. Go to the IRS website (<u>www.irs.gov</u>)
- 2. Click the "File" tab
- 3. Click "Get Your Tax Record"
- 4. Click "Get Transcript Online"
- 5. Log-in or Create a Login
- 6. If creating a login— Click the "Get Started" icon
- 7. Follow steps 1-6 to set-up your account and request your transcript
- 8. Step 1- enter personal information (first name, last name, e-mail address)
- 9. Step 2- retrieve Confirmation Code that was sent to your e-mail address— enter confirmation code and click "Verify e-mail confirmation code"
- 10. Step 3- enter personal information (social security number, date of birth, filing status, address)— select the option to "Create a User ID and password" or "Proceed as Guest"— click "Continue"
- 11. Step 4 answer security questions— click "Continue"
- 12. Step 5- Select reason for requesting a transcript— select "Higher Education/Student Aid"— click "Go"— under "Return Transcript" select 2021 for the year
- 13. Step 6- If successful, your 2021 *IRS Tax Return Transcript* should have opened in a new window— if not, double check that your popup blocker is off
- 14. Save your transcript to your desktop

## PHONE REQUEST

If you request your IRS Tax Return Transcript by phone, it will be mailed to the address listed on your tax return within 5-10 business days.

- 1. To request an IRS Tax Return Transcript or Tax Account Transcript by phone call 1-800-908-9946.
- 2. Follow the prompts and enter your personal information.
- 3. For a Tax Return Transcript press option 2, for a Tax Account Transcript press option 1

## PAPER REQUEST

You can complete Form 4506-T and mail or fax your request for an *IRS Tax Return Transcript*. After the IRS receives your request, it can take 5-10 business days for your transcript or non-filing letter to be mailed to the address you list on your form.

- 1. Go to the IRS website (<u>www.irs.gov</u>)
- 2. Click the "Forms & Instructions" tab
- 3. Find & download Form 4506-T
- 4. Answer questions 1-5
- 5. To request an IRS Tax Return Transcript check box 6a
- 6. Mail or fax this form to your state's IRS office (see page 2 of the 4506-T form for addresses and fax numbers)